# Octopus Pro

# APLIKACE OctopusPro - Hlídač LV

HELPDESK +420 776 259 259

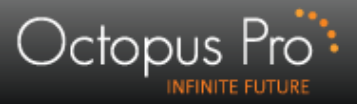

## Přidání filtru – Hlídač LV

| Octopus Pro                                                      | 🜔 Technická podpora                                                                                                    | a i 🖈 I                                                                                                    | Moje schránka   🍞 Nápověda 😃 Odhlásit                           |
|------------------------------------------------------------------|----------------------------------------------------------------------------------------------------|----------------------------------------------------------------------------------------------------|-----------------------------------------------------------------|
| INFINITE FUTURE                                                  | SOUKROMÁ INZERCE                                                                                                    |                                                                                                    |                                                                 |
| ADMINISTRACE UŽIVATELE ^                                         | ID zadeite ID (vyhledat)                                                                                                    | Er zadeite email                                                                                                    | Te zadeite telefon                                              |
| 🚴 Šachová Eva                                                    | otevřít archiv<br>inzerátů                                                                                                    |                                                                                                    |                                                                 |
| Nastavení uživatelů                                              | INZE                                                                                                    | RÁTY: NOVÉ DALŜÍ INZERÁTY                                                                                                    |                                                                 |
| VERZE ZOBRAZENÍ 🗸 🗸                                              | Čas                                                                                                    | Text inzerátu                                                                                                    | Cena Kontakt                                                    |
| FILTROVÁNÍ INZERCE                                               | Byt   52m <sup>2</sup>   40 - 60 m <sup>2</sup>   < 10 tis.   I.P.Pavlova 18, Olomouc                                                                                                    | pronájem   nabídka (id:2697510)                                                                                                    |                                                                 |
| Přidat nový vyhledáva                                            | 9:57 nabízím nájem pokoje v bytě 2+1 v 1.posch.do<br>8.8.2013 pěšky 5 min. Cena 5000 Kč /pokoj, v 7-8.měs. *<br>opakovaný<br>inzerat<br>(20x)                                                                                                    | nu u vchodu do FN.Ve druhém pokoji bydlí 2 medič<br>000/os. vč.všech služeb a poplatků.Prosím sdělte n<br>zdravem J.Martinka 606218481, (Jiří Martinka), zd | .ky.Na LF<br>nail adresu<br>Iroj - 2 500 Kč                     |
| Nabidky zobrazit<br>upravit smazat inzeráty<br>Poptávky zobrazit | pozniceky:<br>D & predáno / pronajate<br>Klikněte                                                                                                    | na tlačítko                                                                                                    | poslat poznámku ostatním<br>nabráno  přidržet inzerát na 60 min |
| upravit   smazat inzeráty                                        | SLOVENSKO   Chata   Nov "Přidat no                                                                                                    | vý vyhledávací 🛛 📂                                                                                                    |                                                                 |
| Dražby zobrazit<br>upravit   smazat inzeráty                     | 9:52 Predám staršiu<br>8.8.2013 cca 3km je lyžia<br>nový                                                                                                    | filtr" ch kopaníc                                                                                                    | .V blízkosti, 29 000 € 918 730 708                              |
| MOZNOSTI ZOBRAZENI V                                             | poznámky:                                                                                                    |                                                                                                    | poslat poznámku ostatním                                        |
| ZOBRAZIT ZPRACOVANÉ INZER. 🗸                                     | 🕑 🎥 (prodáno / pronajato) (ostatní) (nedovoláno) (n                                                                                                    | ajitel nechce RK (párování)                                                                                                    | nabráno 🕅 🖓 Vložit do                                           |
| MANAŽERSKÉ PŘEHLEDY ^                                            |                                                                                                    | <u>rozsirena nabidka</u> ~                                                                                                    | přidržet inzerát na 60 min                                      |
| » Statistiky a Manažerské přehledy                               | Dům   Vodní 6/936, Rumburk, Rumburk 1   prodej   nabídka                                                                                                    | (id:2697504) 🧛 Mapa - Ulice 💽 Mapa - Parce                                                                                                    | ely 🐠 UZK Info o nemovitosti                                    |
|                                                                  | Nabizim k prodeji bytový dum se čtýrmi byty, d<br>rekonstrukci a doposud užíváno. Objekt je ve v<br>9:52 nájemní klientela s dobrou osobnostní charakte<br>klidném místě, obyvatelé mohou plně využívat<br>téměř po celý rok. Prostory jsou elektronicky za<br>Podrobnosti a další fota pošlu na vyžádání mai<br>Mba) <u>iva.matouskova@post.cz</u> , zdroj - <u>Sreality</u> | tou. vse po<br>sti je stálá<br>kt stojí na Cena<br>aktivitám nezadána<br>tou. MBA                                                                           |                                                                 |
|                                                                  | poznámky:                                                                                                    |                                                                                                    | poslat poznámku ostatním                                        |
|                                                                  | 🔁 💄 nrodáno / nronaiato ) ostatní ) nedovoláno ) n                                                                                                    | aiitel nechce RK 🏾 🌰 RK 🗐 nárování                                                                                                    | nabráno 📾 🖓 Viozii do                                           |

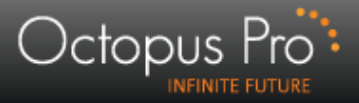

## Nastavení filtru I.

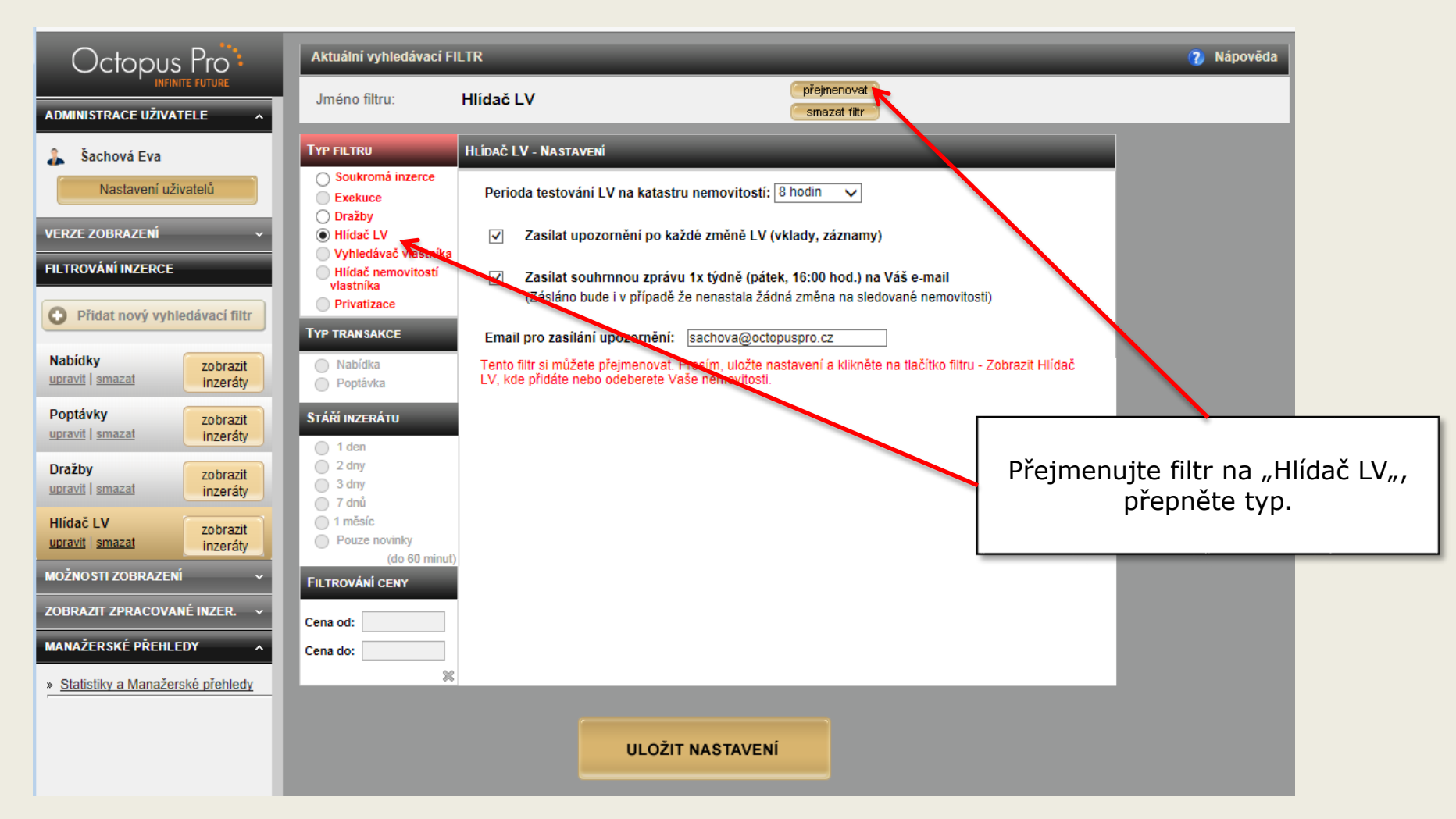

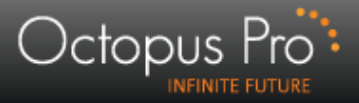

## Nastavení filtru II.

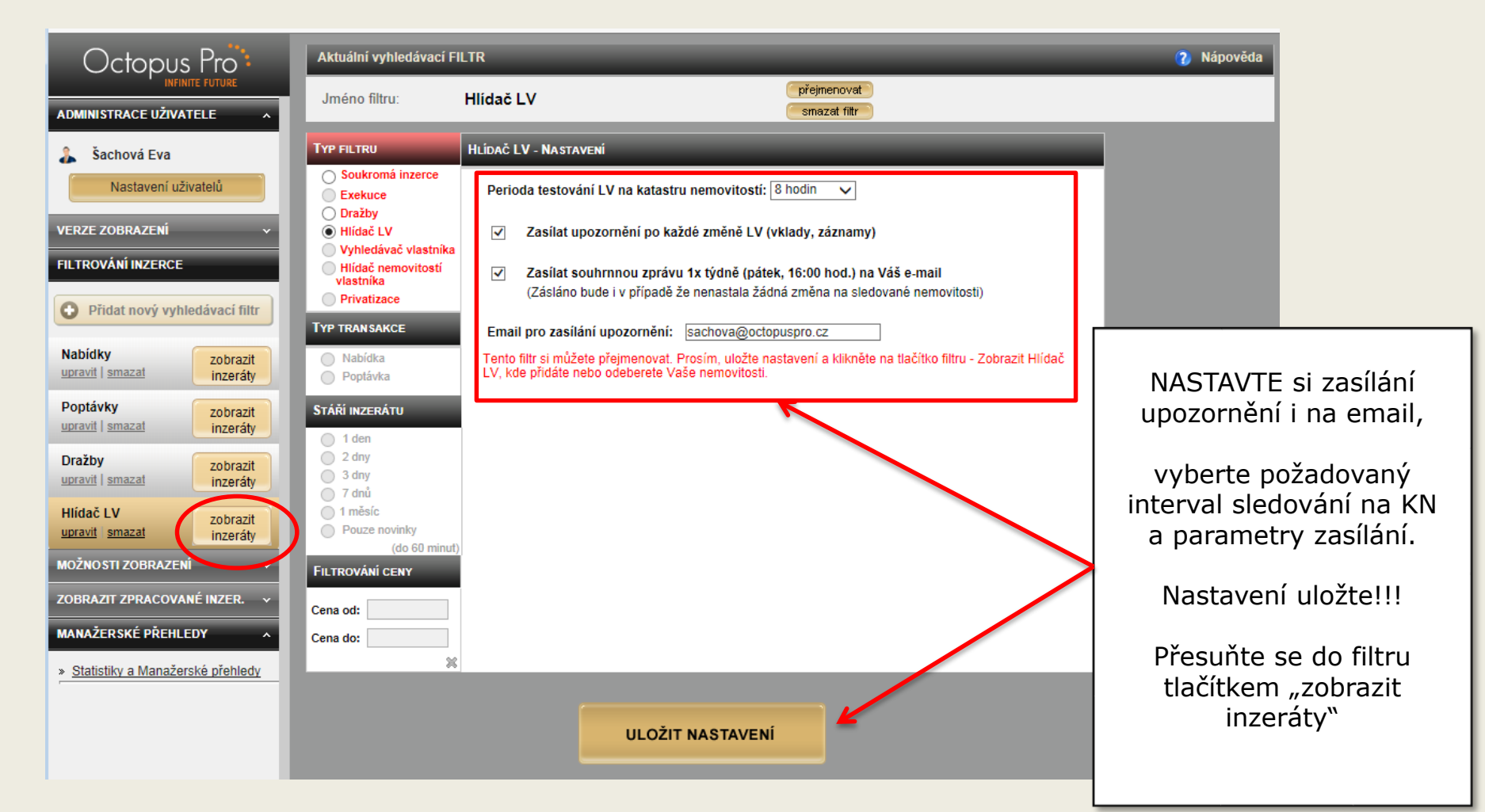

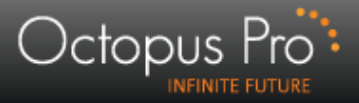

## Emailový report - ukázka

#### Hlídač LV - týdenní souhrnná zpráva monitorovaných nemovitostí

robot@octopuspro.cz

Odesláno: pá 2.8.2013 15:55

Komu: sachova@octopuspro.cz

#### HLÍDAČ LV - SOUHRNNÝ VÝPIS HLÍDANÝCH NEMOVITOSTÍ: 02.08.2013

#### Katastrální území Praha (730599)

| Poslední zaznamenaná změna dne 26.07. 2013 |                                                                                 |  |                         |       |  |  |
|--------------------------------------------|---------------------------------------------------------------------------------|--|-------------------------|-------|--|--|
| LV:                                        | LV: <u>558</u>   k.ú.:Praha (730599)   okres: Praha   katastr.pracoviště: Praha |  |                         |       |  |  |
| Nemovitost (adresa):                       | BUDOVA č.p. <u>456</u> Protilehlá 6/456, Praha                                  |  |                         |       |  |  |
| Poznámka:                                  | test poznámky                                                                   |  |                         |       |  |  |
| Aktuální omezení práva na<br>LV:           | ŽÁDNÉ omezení                                                                   |  |                         |       |  |  |
|                                            | Jméno                                                                           |  | Adresa                  | Podíl |  |  |
| Mastrici nomovitosti                       | Svoboda František                                                               |  | <u>adresa vlastníka</u> |       |  |  |
| viastrici nemovitosti:                     | Svobodová Jaroslava                                                             |  | <u>adresa vlastnika</u> |       |  |  |
|                                            | Vintrová Šárka                                                                  |  | adresa vlastníka        |       |  |  |

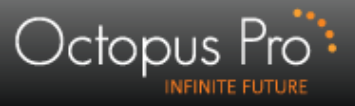

## Do hlídače LV si přidáváme nemovitosti samostatně!!

## V prvním zobrazení není v seznamu žádná položka.

| 🜔 Technická podpora                                                                | ★ Moje schránka   👔 Nápověda 🖖 Odhlásit                                                                                      |
|------------------------------------------------------------------------------------|----------------------------------------------------------------------------------------------------|
| HLÍDAČ LV                                                                          |                                                                                                    |
| Zobrazit:                                                                          | Filtrovat podle katastrálního pracoviště       PŘIDAL NEMOVITOST       NASTAVENÍ         bez omezení       ODSTRANIT VYBRANÉ |
| Nemáte nastaveny žádné nemovitosti v Hlídači LV. Pokračujte tlačítkem "Přidat nemo | ovitost" v pravé horní části aplikace.                                                                                       |

| <b>1.</b><br>Klikněte na tlačítko "přic                                                                                                    | dat nemovitost"                                                                                                    |
|----------------------------------------------------------------------------------------------------|----------------------------------------------------------------------------------------------------|
| Octopus Provinite Future     ADMINISTRACE UŽIVATELE     Šachová Eva     Nastavení uživatelů     Nastavení uživatelů     Diatavení uživatelů                                                                      | <ul> <li>★ Moje schránka   ? Nápověda Ů Odhlásit</li> <li>Filtrovat podle katastrálního pracoviště         <ul> <li>ÞŘIDAT NEMOVITOST NASTAVENÍ</li> <li>DDSTRANIT VYBRANÉ</li> </ul> </li> </ul> |
| VERZE ZOBRAZENÍ       Nemáte nastaveny žádné nemovitosti v Hlídači LV. Pokračujte tlačítkem "Přidat ne         FILTROVÁNÍ INZERCE         Přidat nový vyhledávací filtr         Nabídky         upravit   smazat | movitosť" v pravé horní části aplikace.                                                                                                    |
| Poptávky     zobrazit       upravit   smazat     inzeráty       Dražby     zobrazit       upravit   smazat     inzeráty       Přidání nemovitosti     X                                                          | 2.<br>Postupujte v následujícím pořadí :                                                                                                    |
| JEDNOTKA BUDOVA PARCELA<br>Obec:<br>Katastrální území:<br>Druh šíslovácí                                                                                                    | zvolte kategorii nemovitosti<br>– zadejte název obce a klikněte na "vyhledat"<br>zvolte katastrální území                                                                                         |
| Parcelní číslo: / / / / / / / / / / / / / / / / / / /                                                                                                    | zadejte číslo (jednotky/parcely/budovy)<br>klikněte na "vyhledat"<br>po nalezení nemovitosti klikněte na "vložit"                                                                                 |

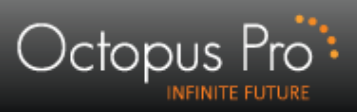

| Přidání nemovitosti<br>JEDNOTKA Вироул<br>Obec:<br>Část obce:<br>Typ stavby:<br>Číslo stavby:<br>Vyhiedat Zrušit | A PARCELA<br>Bystřice (okres Benešov); 529451 Změnit<br>Opřetice V<br>budova s číslem popisným V<br>2 *                |        | Zadání parametrů                           |
|----------------------------------------------------------------------------------------------------|----------------------------------------------------------------------------------------------------|--------|--------------------------------------------|
| Přidání nemovitosti<br>Informace o stavbě<br>LV:<br>Stavba:<br>Lokalita:<br>Vlastníci:<br>Nové hledání Zpět      | 1866       Katastrální území Jinošice (616818)         2       Bystřice 2         Chotašová Daniela, Chotaš Milan Ing. | Viožit | Vyhledaný záznam –<br>vložit do hlídače LV |

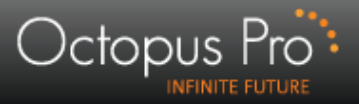

## Hlídané nemovitosti

Různé kategorie nemovitostí máte možnost zobrazovat odděleně

| 🜔 Technická                                  | podpora                    |             |                             |            |                  |                  | 🛧 Moje s   | chránka   ၇ Nápověd   | la 😃 Odhlá | sit |
|----------------------------------------------|----------------------------|-------------|-----------------------------|------------|------------------|------------------|------------|-----------------------|------------|-----|
| HLÍDAČ LV                                    |                            |             |                             |            |                  |                  |            |                       |            |     |
| Zobrazit: 🖌                                  |                            |             |                             | Filtrovat  | podle katastráli | ního pracoviště  | PŘIDAT NEM | OVITOST NASTAVENÍ     |            |     |
| ✓ Jednotka     ✓ Budova     ✓ Parcela     LV |                            |             |                             | VYBRANÉ    |                  |                  |            |                       |            |     |
| K < STRÁNKA 1 ✓ z 1 > >                      |                            |             |                             |            |                  |                  |            |                       |            |     |
| Nemovitost 韋                                 | Lokalita 韋                 | LV 🛊        | Vlastníci 韋                 |            | Detail           | Poslední změna 韋 | Vloženo 韋  | Katastr. pracoviště 韋 | Poznámka   |     |
| Budova: 2                                    | Bystřice 2                 | <u>1866</u> | Chotašová Daniela, Chotaš I | Milan Ing. | Zpracovávám      |                  | 6.8.2013   | Benešov               | Ľ∕         |     |
| Budova: 38                                   | Lubě 38                    | <u>3</u>    | Majerová Ivana              |            | Zpracovávám      |                  | 6.8.2013   | Blansko               | 2          |     |
| Budova: <u>18/8</u>                          | Na staré cestě 8/18, Praha | <u>736</u>  | Kejha Jaroslav              |            | Zpracovávám      |                  | 6.8.2013   | Praha                 |            |     |
| 候 < STRÁNKA 1 🗸 2 1 > 刘                      |                            |             |                             |            |                  |                  |            |                       |            |     |

Nemovitost odeberete jejím označením a kliknutím na "odstranit vybrané"